# Segurança Social Direta

## **MANUAL PASSO-A-PASSO**

## **REGISTO DE REPRESENTAÇÕES POR COMUM ACORDO**

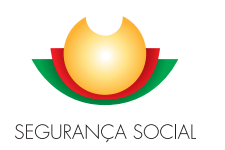

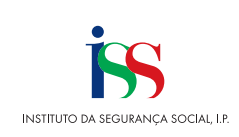

### Introdução

A aplicação de representações foi melhorada e simplificada passando a existir uma única opção Representações", permitindo assim uma experiência única de utilização para todos os tipos de representações.

Nas relações por comum acordo, a entidade (pessoa coletiva ou singular) que pretenda ser representada poderá efetuar o pedido de representação na Segurança Social Direta, identificando para o efeito o representante, o período da representação e as ações que pretende delegar.

A entidade representante terá de aceitar o pedido de representação na Segurança Social Direta para poder atuar em nome do representado.

Neste sentido, o presente documento, visa ajudar a **registar representações por comum acordo**, **entre duas entidades** (representado e representante), descrevendo os passos a seguir de modo a proceder com sucesso e em poucos minutos ao seu registo, bem como saber consultar os pedidos de representação que enviou.

Aqui, poderá também ficar a saber **na qualidade de representante**, quais os passos a seguir para consultar, aceitar, rejeitar e cessar os pedidos de representação que lhe são destinados.

### I. Passos a seguir na qualidade de Representado para Registo de uma Representação Por comum Acordo

1 – Proceda à Autenticação na Segurança Social Direta, com NISS e respetiva password.
 Saiba que para se estabelecer uma representação por comum acordo, o pedido tem de ser efetuado pelo representado e o mesmo tem de ser aceite pelo representante. Ambos têm de ser utilizadores da Segurança Social Direta.

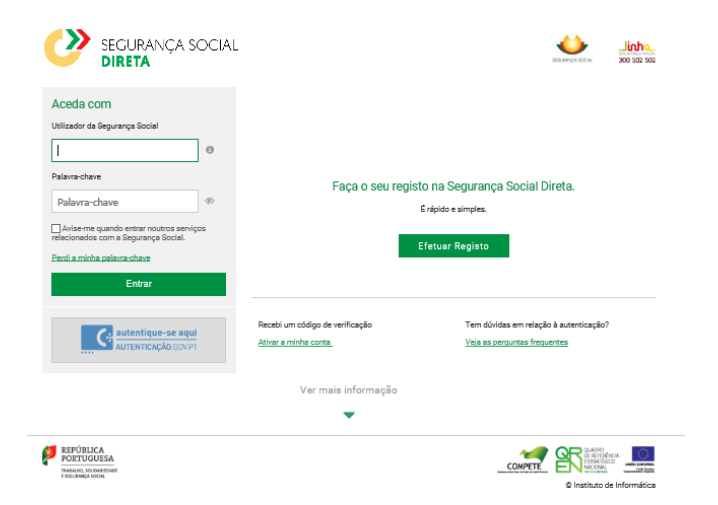

### 2- Aceda a Perfil Representações

| в   | SEGURANÇA SOCIAL<br>DIRETA                                                                                                    |                                                                               | 1                                                                | Mensagens Ø Ajuda<br>Dados pessoais                                                                                        | d Sair |  |  |  |
|-----|----------------------------------------------------------------------------------------------------|-------------------------------------------------------------------------------|------------------------------------------------------------------|----------------------------------------------------------------------------------------------------|--------|--|--|--|
| N   | ISS                                                                                                    | Conta de utilizador                                                           |                                                                  |                                                                                                    |        |  |  |  |
|     | 🕷 Conta-corrente 🗸 🛛 Famíli                                                                                                    | a 🗸 Emprego                                                                   | ✓ Doença ✓                                                       | Representações                                                                                                    |        |  |  |  |
|     |                                                                                                    |                                                                               |                                                                  | Contactos com a Segurança Social                                                                                           |        |  |  |  |
| 12  | Destaura                                                                                                    |                                                                               |                                                                  | Documentos de prova                                                                                                    |        |  |  |  |
| U   | Destaques                                                                                                    |                                                                               |                                                                  | Conta bancária                                                                                                    |        |  |  |  |
|     | Simule a sua pensão                                                                                                    | de                                                                            | Pensão c                                                         | Aderir à Plataforma de Serviços de<br>Interoperabilidade                                                                   |        |  |  |  |
| 9   | velhice                                                                                                    |                                                                               | Jà é possível real                                               | Representação legal                                                                                                    |        |  |  |  |
| 00  | Saba quando se pode reformar e qual o<br>sua pensão<br>Simule a sua pensão                                                                         | valor estimado da                                                             | Pedir Pensão de                                                  | Velhice                                                                                                    |        |  |  |  |
| 1.0 | Conta-corrente                                                                                                    | Família                                                                       |                                                                  | Emprego                                                                                                    |        |  |  |  |
|     | Pagamentos e recebimentos e emissão<br>de Documentos de pagamento. Situação<br>contributiva. Entidades contratantes.<br>Dividas am execusão fiscal | Abono de familia e p<br>escolar. Outras pres<br>Subsidios de materr<br>adocão | orova de situação<br>tações familiares,<br>iidade, paternidade e | Trabalhadores e remunerações.<br>Trabalhadores Independentes. Membro<br>dos Órgãos Estatutários. Subsídio de<br>desemprego |        |  |  |  |

- 3- Aqui pode pedir para ser representado por outro Cidadão ou Empresa para determinadas ações, seguindo os passos que se apresentam:
- Clique em Quem me representa.
- Clique em Pedir representação.

### Representações

| 0  | Quem eu represento: Ca<br>ações em seu nome.<br>Quem me representa: C<br>ações. | onsultar quem eu represento e reg<br>onsultar quem me representa e n | gistar-me enquanto represei<br>nomear representantes que a | ntante legal de um cidadão para realizar<br>stuem em meu nome para determinadas |
|----|---------------------------------------------------------------------------------|----------------------------------------------------------------------|------------------------------------------------------------|---------------------------------------------------------------------------------|
| Qu | em eu represento                                                                | Quem me representa                                                   |                                                            |                                                                                 |
|    |                                                                                 |                                                                      |                                                            | Pedir representação                                                             |

4- A representação tem um período de duração e pode ser cessada por qualquer uma das partes e só se aplica às ações para as quais é estabelecida.

Para identificar a entidade (pessoa coletiva ou singular) que o irá representar e as ações que esta irá desempenhar em seu nome, proceda do seguinte modo:

• Insira o NISS do representante e clique na lupa.

| Pedir representação                                                                                                    |                                                    |  |  |  |  |
|----------------------------------------------------------------------------------------------------|----------------------------------------------------|--|--|--|--|
| Identificar o cidadão, instituição ou empresa que o irá representar e as ações que irá<br>O pedido deverá ser aceite pelo representante, no prazo de 30 dias. Após este períor | desempenhar.<br>lo o pedido expira a sua validade. |  |  |  |  |
| 1. Identificação<br>Identificação > Ações de representação > Resumo                                                                                                    |                                                    |  |  |  |  |
| NISS do representante ()                                                                                                    |                                                    |  |  |  |  |
| Voltar                                                                                                    | Seguinte: Ações de representação 🔶                 |  |  |  |  |

<u>Nota:</u> Caso o representante seja uma pessoa singular, insira a **Data de nascimento** do representante clique na lupa e em Seguinte: **Ações de representação** 

 Na questão apresentada "estabelecer representações no âmbito de Acordos de Cooperação", selecione Não, para seja direcionado à lista de ações possíveis para delegar.

Pedir representação

| <ul> <li>Identificar o cidadão, instituiçã</li> <li>O pedido deverá ser aceite pelo</li> </ul> | o ou empresa que o irá representar e as açõ<br>1 representante, no prazo de 30 dias. Após e | es que irá desempenhar.<br>ste período o pedido expira a sua validade. |
|------------------------------------------------------------------------------------------------|---------------------------------------------------------------------------------------------|------------------------------------------------------------------------|
| 1. Identificação<br>Identificação > Ações de representa                                        | ção > Resumo                                                                                |                                                                        |
| NISS do representante 🕈                                                                        | Data de nascimento                                                                          | (                                                                      |
| Nome do representante                                                                          |                                                                                             |                                                                        |
| Pretende estabelecer representações                                                            | no âmbito de Acordos de Cooperação?                                                         |                                                                        |
| Voltar                                                                                         |                                                                                             | Seguinte: Ações de representação 🔶                                     |

- 5- Para delegar ao representante a realização de uma ou mais ações em seu nome, proceda da seguinte forma:
- Selecione Ações de representação

#### Perfi Pedir representação ldentificar o cidadão, instituição ou empresa que o irá representar e as ações que irá desempenhar. O pedido deverá ser aceite pelo representante, no prazo de 30 dias. Após este período o pedido expira a sua validade ิก 2. Ações de representação ão > Ações de repres > Resumo Ações de representação Entrega, consulta e substituição de declarações mensais de remunerações Selecion Ações no âmbito de Layoff Pesquisar, consultar, responder a pedidos de penhora de vencimentos e salários e emitir documento de pagamento Consultar admissões, cessações e suspensões. Consultar comunicações de vínculos por processar ou não aceit Registar e consultar pedidos de destacamento de trabalhadores. Entregar documentos em falta nos pedidos. Prolongar e cessar destacamentos Obter e consultar Declaração de Situação Contributiva Consultar valores a pagar e emitir documento de pagamento (âmbito voluntário somente - não inclui dívidas em execução fiscal). Entrega, consulta e substituição de declarações mensais de rer Ações no âmbito do regime de trabalhadores independentes ←Anterior: Identificação Seguinte: Resumo 🔶

**Exemplo:** uma empresa, poderá delegar num contabilista, entre outras ações, a entrega, consulta e substituição de declarações mensais de remunerações da declaração mensal de

remunerações dos seus trabalhadores, através do serviço de representação da Segurança Social Direta.

<u>Saiba que</u> consoante a qualidade em que se encontra perante a Segurança Social, estão disponíveis outras ações conforme exemplificado na imagem acima.

- Insira as datas relativas ao início e fim do **Período da representação**, considerando que:
  - A data de início deve ser maior ou igual à data corrente.
  - Não é obrigatório indicar o fim do período de representação. Nesta situação, esta relação fica sem termo.
  - Tenha em atenção que não podem existir sobreposições de períodos para o mesmo representado, representante e ação

| Pe                           | di                                | r re                       | эр                                  | res                                              | ser                                          | nta                                     | ção                                                                                                    |  |
|------------------------------|-----------------------------------|----------------------------|-------------------------------------|--------------------------------------------------|----------------------------------------------|-----------------------------------------|----------------------------------------------------------------------------------------------------|--|
| 0                            | lder<br>O pi                      | ntifica<br>edido           | r o ci<br>deve                      | dadăc<br>rá ser                                  | , insti<br>aceite                            | tuição o<br>≥ pelo n                    | ou empresa que o irá representar e as ações que irá desempenhar.<br>presentante, no prazo de 30 días. Após este período o pedido expira a sua validade. |  |
| <b>2.</b><br>Ide             | <b>Açî</b><br>ntifica             | jes<br>ção >               | de I<br>Açõ                         | r <b>epr</b><br>es de                            | 'ese<br>repre:                               | ntaç<br>sentaçã                         | ão<br>lo > Resumo                                                                                                    |  |
| Açõe:<br>Entr                | s de re<br>ega, o                 | prese                      | entaçi<br>ta e s                    | ão<br>ubstit                                     | uição                                        | de dec                                  | Israções mensais de remunerações                                                                                                    |  |
|                              |                                   |                            |                                     |                                                  |                                              |                                         |                                                                                                    |  |
| Perío                        | do da                             | repre                      | senta                               | aaaa                                             | I-mm-                                        | dd 🛗                                    |                                                                                                    |  |
| erío<br>O                    | do da<br>Mai                      | repre                      | a v                                 | aaaa<br>021                                      | -mm-                                         | dd 🛗<br>] <b>O</b>                      |                                                                                                    |  |
| erío<br>O<br>Seg             | do da<br>Mai<br>Ter               | Qua                        | a a Qui                             | aaaa<br>021<br>Sex                               | n-mm-<br>▼<br>Sáb                            | dd 🛗<br>] O<br>Dom                      |                                                                                                    |  |
| erío<br>O<br>Seg             | do da<br>Mai<br>Ter               | Qua                        | senta<br>a<br>v 2<br>Qui            | aaaa<br>021<br>Sex                               | sáb                                          | dd 🗎<br>] O<br>Dom<br>2                 |                                                                                                    |  |
| Perío<br>O<br>Seg            | do da<br>Mai<br>Ter<br>4          | Qua<br>5                   | senta<br>a<br>V 2<br>Qui            | oção<br>aaaa<br>021<br>Sex<br>7                  | -mm-<br>∑áb<br>1<br>8                        | dd 🛍<br>] <b>0</b><br>Dom<br>2<br>9     | Não existem ações de representação adicionadas.                                                                                                    |  |
| O<br>Seg                     | do da<br>Mai<br>Ter<br>4<br>11    | Qua<br>5<br>12             | senta<br>a<br>V 2<br>Qui<br>6<br>13 | eção<br>aaaa<br>021<br>Sex<br>7<br>14            | sáb<br>1<br>15                               | dd 🛗<br>Dom<br>2<br>9<br>16             | Não existem ações de representação adicionadas.                                                                                                    |  |
| Perío<br>0<br>Seg<br>3<br>10 | Mai<br>Ter<br>4<br>11<br>18       | Qua<br>5<br>12<br>19       | senta<br>a<br>Qui<br>13<br>20       | aaaa<br>021<br>Sex<br>14<br>21                   | Sáb<br>1<br>1<br>15<br>22                    | dd<br>Dom 2 9 16 23                     | Não existem ações de representação adicionadas.                                                                                                    |  |
| Seg<br>3<br>10<br>17<br>24   | Mai<br>Ter<br>4<br>11<br>18<br>25 | Qua<br>5<br>12<br>19<br>26 | senta<br>Qui<br>6<br>13<br>20<br>27 | cão<br>aaaa<br>021<br>Sex<br>7<br>14<br>21<br>28 | -mm-<br>Sáb<br>1<br>1<br>8<br>15<br>22<br>29 | dd m<br>Dom<br>2<br>9<br>16<br>23<br>30 | Não existem ações de representação adicionadas.<br>Seguinte: Resumo 🌩                                                                                   |  |

 Clique em Adicionar ação de representação. A ação de representação surge adicionada. Para cada ação que pretenda adicionar repita os passos anteriores. <u>Nota</u>: Caso pretenda, pode remover esta ação, clicando em Ações.

| Pedir representação                                                                                                    |                                                       |                    |     |
|----------------------------------------------------------------------------------------------------|-------------------------------------------------------|--------------------|-----|
| <ul> <li>Identificar o cidadão, instituição ou empresa que o irá representar e as ações<br/>O pedido deverá ser aceite pelo representante, no prazo de 30 dias. Após est</li> </ul> | e que irá desempenhar.<br>e período o pedido expira : | a sua validade.    |     |
| 2. Ações de representação<br>Identificação > Ações de representação > Resumo                                                                                                    |                                                       |                    |     |
| Ações de representação                                                                                                    |                                                       |                    |     |
| Selecione                                                                                                    |                                                       |                    | · · |
| Período da representação<br>ease-mm-dd 🗮 a ease-mm-dd 🗮<br>Adisionar ação de representação                                                                                          |                                                       |                    |     |
| Ações de representação                                                                                                    | Período                                               | Ações              |     |
| Entrega, consulta e substituição de declarações mensais d<br>< Página 1 >                                                                                                    | 2022-07-10 a 2022-08-                                 | Remover ação       |     |
| CAnterior: Identificação                                                                                                    |                                                       | Seguinte: Resumo 🔶 |     |

• Para avançar, clique em Seguinte: Resumo.

| Perfil                                                                                                    |                                                                      |          |   |
|----------------------------------------------------------------------------------------------------|----------------------------------------------------------------------|----------|---|
| Pedir representação                                                                                                    |                                                                      |          |   |
|                                                                                                    |                                                                      |          |   |
| <ul> <li>Identificar o cidadão, instituição ou empresa que o irá representar e as aç O pedido deverá ser aceite pelo representante, no prazo de 30 dias. Após</li> </ul> | ões que irá desempenhar.<br>este período o pedido expira a sua valio | lade.    |   |
|                                                                                                    |                                                                      |          |   |
| 2. Ações de representação<br>Identificação > Ações de representação > Resumo                                                                                             |                                                                      |          |   |
| Ações de representação                                                                                                    |                                                                      |          |   |
| Selecione                                                                                                    |                                                                      |          | ~ |
| Período da representação                                                                                                    |                                                                      |          |   |
| aaaa-mm-dd 🇰 a aaaa-mm-dd 🎬                                                                                                    |                                                                      |          |   |
| Adicionar ação de representação                                                                                                    |                                                                      |          |   |
| Ações de representação                                                                                                    | Período                                                              | Ações    |   |
| Entrega, consulta e substituição de declarações mensais d                                                                                                    | 2022-07-10 a 2022-08-10                                              | I        |   |
| < Página 1 📏                                                                                                    |                                                                      | 10 🗸     |   |
|                                                                                                    | Servint                                                              | a Resumo |   |
| Chiterior. Identificação                                                                                                    | Seguint                                                              |          |   |

- 6- No resumo verifique se informação apresentada está correta.
- Clique em Enviar pedido de representação.

| Pedir representação                                                                                                    |                                                                                  |
|----------------------------------------------------------------------------------------------------|----------------------------------------------------------------------------------|
| <ul> <li>Identificar o cidadão, instituição ou empresa que o irá representar e a<br/>O pedido deverá ser aceite pelo representante, no prazo de 30 dias. A</li> </ul> | s ações que irá desempenhar.<br>pôs este período o pedido expira a sua validade. |
| 3. Resumo<br>Identificação > Ações de representação > Resumo                                                                                                    |                                                                                  |
| Identificação do representante                                                                                                    |                                                                                  |
| NISS do representante Nome do representante                                                                                                    |                                                                                  |
| Pretende estabelecer representações no âmbito de Acordos de Cooperação<br>Não                                                                                         | ?                                                                                |
| Ações de representação                                                                                                    |                                                                                  |
| Ações de representação                                                                                                    | Período                                                                          |
| Entrega, consulta e substituição de declarações mensais d                                                                                                    | 2022-07-10 a 2022-08-10                                                          |
| < Página 1 🗦                                                                                                    | 10 🗸                                                                             |
| ✦Anterior: Ações de representação                                                                                                    | Enviar pedido de representação                                                   |

O pedido de representação foi registado, sendo necessário que o representante aceite o pedido para o representar. Só após a aceitação por parte do representante é que esta representação entra em vigor.

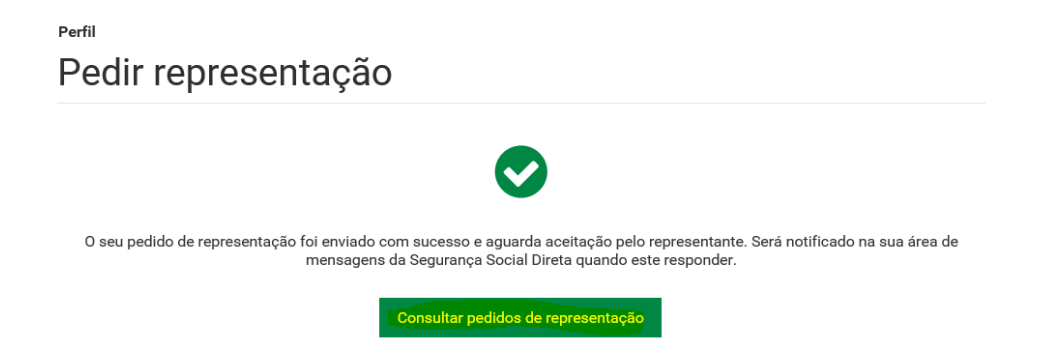

Quando o representante aceitar/rejeitar o pedido da representação, será enviada mensagem para a caixa de mensagens da Segurança Social Direta do representado.

<u>Saiba que</u>: Para que o pedido de representação seja válido, o mesmo tem de ser aceite pelo representante, durante o tempo de validade definido na mensagem. Após este período, o pedido de representação expira, tendo de se efetuar novo pedido.

### II. Passos a seguir para consultar e tratar os pedidos de representação que registou na qualidade de representado

- 1. Para consultar a caixa de Mensagens da Segurança Social Direta:
- Aceda a Mensagens e poderá consultar os seus pedidos de representação

| <b>()</b>           | SEGURANÇA SOCIAL<br><b>DIRETA</b> |           |                  | -                            |            | 0          | ë        | Jinho                 |
|---------------------|-----------------------------------|-----------|------------------|------------------------------|------------|------------|----------|-----------------------|
| Bem-vin<br>NISS *** | do(a),                            |           |                  |                              | A Perfil V | Preciso de | Ø Ajuda  | Q Sair                |
| *                   | Conta-corrente 🗸                  | Família 🗸 | Emprego 🗸        | Doença 🗸                     | Pensõ      | es 🗸       |          |                       |
| $\square$           | Mensager                          | IS        |                  |                              |            |            |          |                       |
| Pesqui              | sar mensagens                     | Q 🗸 Pesqu | isa Rápida       |                              |            |            |          |                       |
| <u>Pesquisa</u>     | a avançada                        |           |                  |                              |            |            |          |                       |
| <b>v</b>            | <ul> <li>Ações</li> </ul>         |           |                  |                              |            |            | Mensag   | <u>ens arquivadas</u> |
|                     | De ≎                              |           | Assunto: ≎       |                              |            |            | Rece     | bida: ≎               |
|                     | Segurança Socia                   | l Direta  | Pedido de repres | <mark>entação aceit</mark> e |            | 2          | 021-05-1 | 0 11:25 Ações         |

- 2- Para consultar o estado do(s) pedido(s) que registou:
- Aceda a Perfil Representações:

Representações

Perfil

 Quem eu represento: Consultar quem eu represento e registar-me enquanto representante legal de um cidadão para realizar ações em seu nome.

 Quem me representa: Consultar quem me representa e nomear representantes que atuem em meu nome para determinadas ações.

- Em seguida Clique em Quem me representa.
- E será apresentada uma tabela com os pedidos registados, por representante, ação e estado da representação.

Por defeito são apresentadas todas as relações de representação, no entanto, pode pesquisar todo o histórico das relações de representação. Para facilitar a pesquisa, pode pesquisar pelo NISS do representado e/ ou pelo estado das relações de representação. Para saber mais sobre cada um dos pedidos, aceda a **Ações** e selecione **Consultar pedido**.

| Quem eu represento      | Quem me represe | enta                    |
|-------------------------|-----------------|-------------------------|
| Pedidos enviados a      | aguardar respos | ta                      |
|                         | Não existem pe  | didos de n<br>Pedir rep |
| Relações de Repres      | entação         |                         |
| NISS Representante      | Estado<br>Todos |                         |
| Pesquisar <u>Limpar</u> |                 |                         |
| Representante 0         |                 | Ação                    |
|                         |                 | Entre                   |
|                         |                 | Con                     |
|                         |                 | Entre                   |
| ,                       |                 | Obter (                 |

- 3- Para cessar uma relação de representação, aceda a Perfil Representações, e em seguida:
- Clique em Quem me Representa
- Aceda a **Ações** e selecione **Consultar Pedido**.

| Quem eu represento | Quem me representa     |                              |                             |
|--------------------|------------------------|------------------------------|-----------------------------|
|                    |                        |                              | Pedir representação         |
| Relações de Repres | entação                |                              |                             |
| NISS Representante | <b>Estado</b><br>Todos | *                            |                             |
| Pesquisar Limpar   |                        |                              |                             |
| Representante ¢    |                        | Ação de representação ≎      | Estado ≎ <mark>Ações</mark> |
| ¥                  | R                      | epresentante submete o envio | Aceite I                    |

• Clique em Cessar representação.

| Consultar pedido de representação            |                                                                                                    |  |  |  |  |
|----------------------------------------------|----------------------------------------------------------------------------------------------------|--|--|--|--|
| Identificaç                                  | ão do representado                                                                                         |  |  |  |  |
| NISS do represe                              | ntado Noms do representado                                                                                 |  |  |  |  |
| Dados d                                      | Cessar pedido de representação 🗙                                                                           |  |  |  |  |
| Ação de repr<br>Entrega, cons<br>remuneraçõe | Confirma a cessão da representação com presentar a entidade para a ação Declaração mensal de remunerações. |  |  |  |  |
| Estado<br>Em vigor                           |                                                                                                    |  |  |  |  |
| Data do pedido<br>2021-05-05                 | Data da aceitação<br>2021-05-06                                                                            |  |  |  |  |
| Voltar                                       | Cessar representação                                                                                       |  |  |  |  |

• A representação será cessada com sucesso.

Perfil

Consultar pedido de representação

Representação cessada com sucesso.

O representante receberá na sua caixa de mensagens da Segurança Social Direta a informação da cessação da representação.

×

III- Passos a seguir na qualidade de <u>representante</u> para tratamento e consulta dos Pedidos de Representação que lhe são destinados.

### 1- Consultar a caixa de Mensagens da Segurança Social Direta

Sempre que lhe seja endereçado um pedido de representação, receberá uma mensagem na sua caixa da Segurança Social Direta a indicar que foi registado um pedido de outra Entidade para atuar como seu representante em algumas ações. Este pedido terá de ser aceite até limite do prazo apresentado na mensagem. Para o efeito deverá efetuar o seguinte passo:

### • Aceda Mensagens

| 0                                                                                                    | SEGURANÇA SOCIAL<br>DIRETA |           | -         |          | 🛔 Perfil 🗸 | 🐏 Mensagens | 😀<br>Ø Ajuda | Jinho<br>300 502 502<br>O Sair |
|----------------------------------------------------------------------------------------------------|----------------------------|-----------|-----------|----------|------------|-------------|--------------|--------------------------------|
| Bem-vi<br>NISS                                                                                                    | ndo(a),                    |           |           |          |            | Preciso de  |              | ۹                              |
| #                                                                                                    | Conta-corrente 🗸           | Família 🗸 | Emprego 🗸 | Doença 🗸 | Pensõ      | es 🗸        |              |                                |
| Assunto: Pedido de representação                                                                                                    |                            |           |           |          |            |             |              |                                |
| Segurança Social Direta                                                                                                    |                            |           |           |          |            |             |              |                                |
| Foi registado em 2021-05-10 o pedido de representação para .<br>COSTA representar 2000                                                                                                    |                            |           |           |          |            |             |              |                                |
| Ação: Entrega, consulta e substituição de declarações mensais de remunerações                                                                                                    |                            |           |           |          |            |             |              |                                |
| Após o pedido ser aceite, o representante poderá atuar em nome do seu representado.                                                                                                    |                            |           |           |          |            |             |              |                                |
| Para aceitar ou rejeitar, aceda a "Quem represento" em Perfil->Representação.<br>O prazo máximo para responder a este pedado é até 2021-06-09. Caso não responda até esta data, perderá a validade. |                            |           |           |          |            |             |              |                                |

2- Para aceitar/rejeitar um pedido de representação, deverá seguir os seguintes passos:

- Aceda a Perfil Representações,
- Clique em Quem eu Represento (serão apresentados os pedidos de representação que lhe foram feitos e que se encontram a aguardar resposta. No pedido que se encontra a aguardar resposta:
- Aceda a **Ações** e selecione **Consultar Pedido**.

| Representações                                                                                                    |                    |                 |               |                 |             |  |
|----------------------------------------------------------------------------------------------------|--------------------|-----------------|---------------|-----------------|-------------|--|
| Quem eu represento: Consultar quem eu represento e registar-me enquanto representante legal de um cidadão para realizar         ações em seu nome.         Quem me representa: Consultar quem me representa e nomear representantes que atuem em meu nome para determinadas ações. |                    |                 |               |                 |             |  |
| 🛕 Existem pedidos de representação pendentes de respostas.                                                                                                    |                    |                 |               |                 |             |  |
| Quem eu represento                                                                                                    | Quem me representa |                 |               |                 |             |  |
| Pedidos a aguardar resposta Registar representação leg                                                                                                    |                    |                 |               |                 |             |  |
| Representado ≎                                                                                                    | Ação de repre      | sentação ≎      | Estado ≎      | Responder até 🔅 | Ações       |  |
|                                                                                                    | Consultar valo     | res a pagar e e | Por responder | 2021-06-09      | i<br>Pedido |  |

De acordo com o que pretende:

Clique em Aceitar ou Rejeitar pedido de representa

| Consultar pedido de representação                                                                                                    |                                                     |  |  |  |
|----------------------------------------------------------------------------------------------------|-----------------------------------------------------|--|--|--|
| 🛕 Este pedido de representação, ainda não foi validado                                                                                                    |                                                     |  |  |  |
| Identificação do representado                                                                                                    |                                                     |  |  |  |
| NISS do representado                                                                                                    | Nome do representado                                |  |  |  |
| Dados da representação                                                                                                    |                                                     |  |  |  |
| Ação de representação<br>Consultar valores a pagar e emitir documento de pagamento<br>(âmbito voluntário somente - não inclui dividas em execução<br>fiscal). |                                                     |  |  |  |
| <b>Estado</b><br>Por responder                                                                                                    | Período da Representação<br>2021-11-10 a 2025-05-10 |  |  |  |
| Data do pedido<br>2021-05-10                                                                                                    |                                                     |  |  |  |
| Voltar Rejeitar pedido d                                                                                                    | e representação                                     |  |  |  |

Caso **aceite** o pedido de representação, será apresentada informação de que a relação de representação foi criada com sucesso.

Nesta situação, será enviada uma mensagem para a caixa de mensagens da Segurança Social Direta do representado a comunicar que a validação foi efetuada. A relação de representação terá início na data indicada no período da representação.

Caso **rejeite** o pedido de representação, o representado receberá na sua caixa de mensagens da Segurança Social Direta a informação da sua rejeição.

- Para Consultar quem representa e cessar uma relação de representação, aceda a Perfil Representações, e em seguida:
- Clique em **Quem eu Represento**
- Aceda a Ações e selecione Consultar Representação
- No pedido que se encontra em vigor, aceda a Ações e selecione Consultar Representação.

| Full                                                                                                    |                                       |                         |  |  |  |
|----------------------------------------------------------------------------------------------------|---------------------------------------|-------------------------|--|--|--|
| Representações                                                                                                    |                                       |                         |  |  |  |
| Quem eu represento: Consultar quem eu represento e registar-me enquanto representante legal de um cidadão para realizar<br>ações em aeu nome.           Quem me representa: Consultar quem me representa e nomear representantes que atuem em meu nome para determinadas<br>eções. |                                       |                         |  |  |  |
| Quem eu represento                                                                                                    | nta                                   |                         |  |  |  |
| Pedidos a aguardar resposta                                                                                                    |                                       |                         |  |  |  |
| Não existem peo                                                                                                    | lidos de representação por responder. |                         |  |  |  |
| raad kanatar panabad da tegekeeningag par tegehataa.<br>Registar representação logal                                                                                                    |                                       |                         |  |  |  |
| Relações de Representação                                                                                                    |                                       |                         |  |  |  |
| Nice Research Estade                                                                                                    |                                       |                         |  |  |  |
| Todos                                                                                                    | ~                                     |                         |  |  |  |
| Pesquisar Limbar                                                                                                    |                                       |                         |  |  |  |
| Representado 0                                                                                                    | Ação de representação ≎               | Consultar Representação |  |  |  |
|                                                                                                    | Entrega, consulta e substitui         | Em vigor 1              |  |  |  |

### • Clique em Cessar representação.

| Perfil                                       |                                                                                                    |
|----------------------------------------------|----------------------------------------------------------------------------------------------------|
| Consul                                       | tar pedido de representação                                                                                                    |
|                                              |                                                                                                    |
| Identificaç                                  | ão do representado                                                                                                    |
| NISS do represe                              | Nome do representado                                                                                                    |
| Dados d                                      | Cessar pedido de representação                                                                                                    |
| Ação de repr<br>Entrega, cons<br>remuneraçõe | Confirma a cessão da representação com como de remunerações.<br>Pelvará de representar a entidade para a ação <b>Declaração mensal de remunerações</b> . |
| Estado<br>Em vigor                           |                                                                                                    |
| Data do pedido<br>2021-05-05                 | Data da aceitação<br>2021-05-06                                                                                                    |
| Voltar                                       | Cellear representação                                                                                                    |

• A representação será cessada com sucesso.

Perfil

Consultar pedido de representação

✓ Representação cessada com sucesso.

O representado receberá na sua caixa de mensagens da Segurança Social Direta a informação da cessação da representação.

×